## ■「WEB-FB サービス」機能追加(二重振込み防止チェック)のお知らせ

- ・平成24年2月12日(日)より、誤振込みを防止するため、同一内容の都度振込 を複数回行なうと確認画面が表示されます。
- ・この時点では、お振込みは完了しておりませんのでご注意ください。

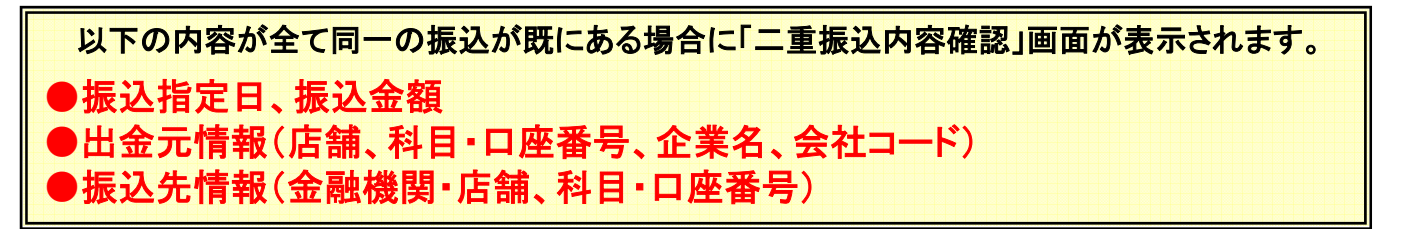

- ◇この内容でお振込みを行なう場合 ⇒ チェックボックスにチェックを入れ、 [確定] ボタンを 押してください。
- ◇内容を訂正する場合やお振込みを止める場合 ⇒ 戻る ボタンを押してください。

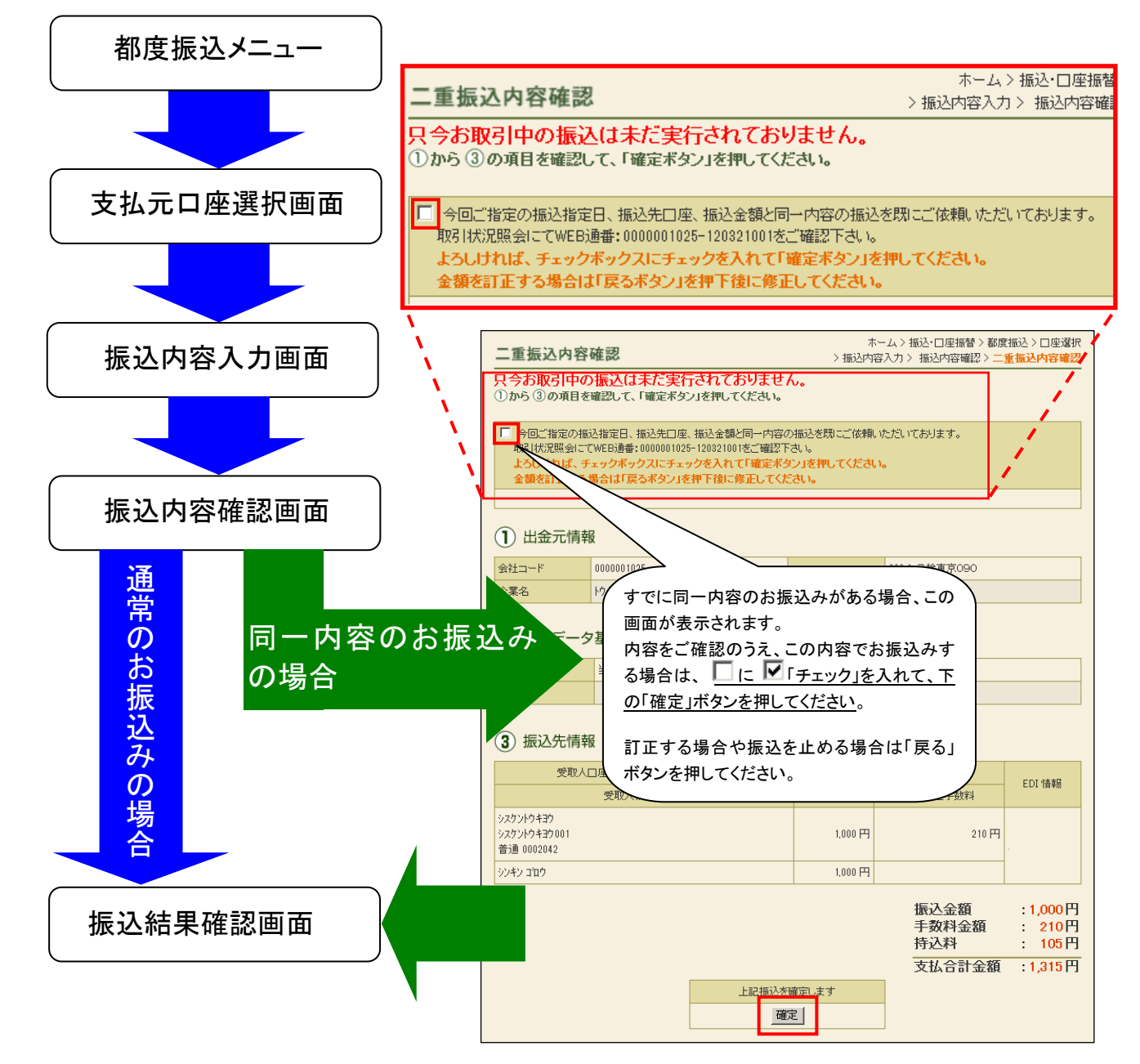